## Handleiding Twinfield koppelen met SKG Online

Onderstaand wordt stap voor stap de handelingen uitgelegd die nodig zijn om Twinfield administratie(s) en/of omgeving(en) aan rekeningen van SKG Online te koppelen zodat rekeningafschriften automatisch naar Twinfield gestuurd en ingelezen kunnen worden. Hiervoor zijn diverse scenario's gedefinieerd. Afhankelijk van uw situatie kan gekozen worden voor meerdere rekeningen in één administratie. Meerdere administraties, meerdere rekeningen. Verschillende abonnees voor verschillende administraties en/of omgevingen. Nagenoeg elke denkbare combinatie is nu mogelijk.

De procedure bestaat uit twee gedeelten.

- Eerst geeft u Twinfield toestemming om gegevens (rekeningafschriften en in een volgende release ook de incasso- en betaalbestanden) te mogen uitwisselen met SKG Online.
- Hierna wordt een administratie van Twinfield aan een rekening gekoppeld. Vertrekpunt hierbij is de rekening in SKG Online

Nadat u bent ingelogd in SKG Online gaat u naar een rekening die u wilt koppelen.
Als u met de muis over het sterretje gaat is de tekst te zien zoals in onderstaand voorbeeld.
U klikt op het grijze sterretje vóór de rekening.

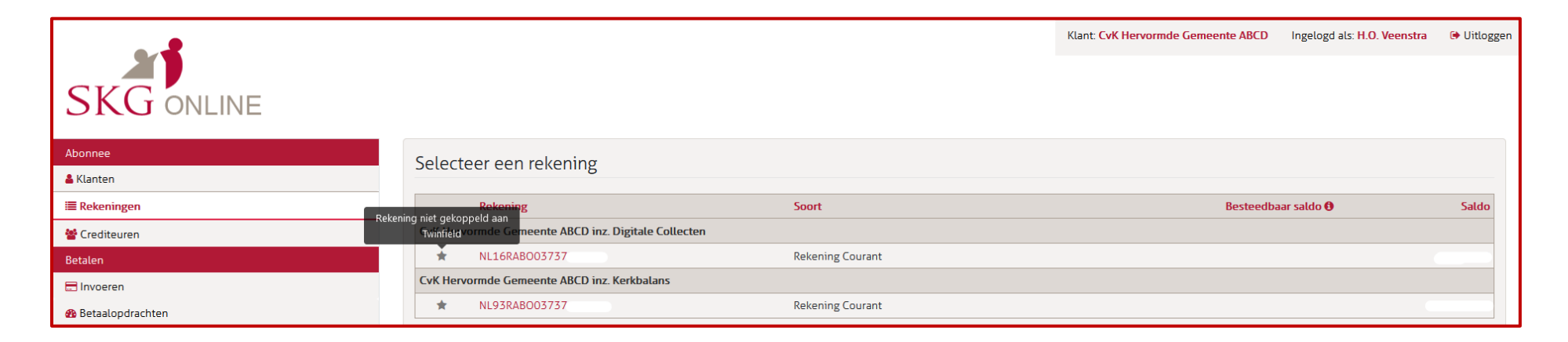

**2.** Na op het sterretje geklikt te hebben, wordt onderstaand scherm getoond.

U kunt nu een vinkje zetten na de tekst gelezen te hebben. Hierna wordt de knop 'Verder' donkergroen en kunt u er op klikken.

Ten overvloede (het staat ook in onderstaand vakje). U moet uitgelogd zijn in Twinfield voor u met de koppelprocedure verder gaat.

|                  |                            |                                                                                                    | Klant: CvK Hervormde Gemeente ABCD | Ingelogd als: H.O. Veenstra | 🕞 Uitloggen |
|------------------|----------------------------|----------------------------------------------------------------------------------------------------|------------------------------------|-----------------------------|-------------|
| CKC              |                            | Rekening koppeten aan Twinfield administratie ^                                                                                       |                                    |                             |             |
| SKG ONLINE       |                            | Let op: U heeft een Twinfield account nodig om te koppelen. <b>Zorgt</b><br>u er wel voor dat u uitgelogd bent voordat u verder gaat! |                                    |                             |             |
| Abonnee          | Selecteer een rekenir      |                                                                                                    |                                    |                             |             |
| 🛔 Klanten        |                            | aan mijn Twinfield administratie om gegevens te kunnen                                                                                |                                    |                             |             |
| ≣ Rekeningen     | Rekening                   | uitwisselen zoals onder andere digitale rekeningafschriften die                                                                       | Besteedba                          | ar saldo                    | Saldo       |
| 誉 Crediteuren    | CvK Hervormde Gemeente ABC | verstaard worden naar twinnetd.                                                                                                    |                                    |                             |             |
| Betalen          | ★ NL16RABO0373             | Annuleren Verder                                                                                                    |                                    |                             |             |
| E Invoeren       | CvK Hervormde Gemeente ABC |                                                                                                    |                                    |                             |             |
| Betaalopdrachten | ★ NL93RABO03737            | Rekening Courant                                                                                                    |                                    |                             |             |

**3.** Er wordt een Twinfield inlogscherm getoond. U dient hier met uw gegevens in te loggen om het proces te vervolgen. LET OP! U logt in met het WoltersKluwer Account en NIET bij 'Login bij Twinfield'.

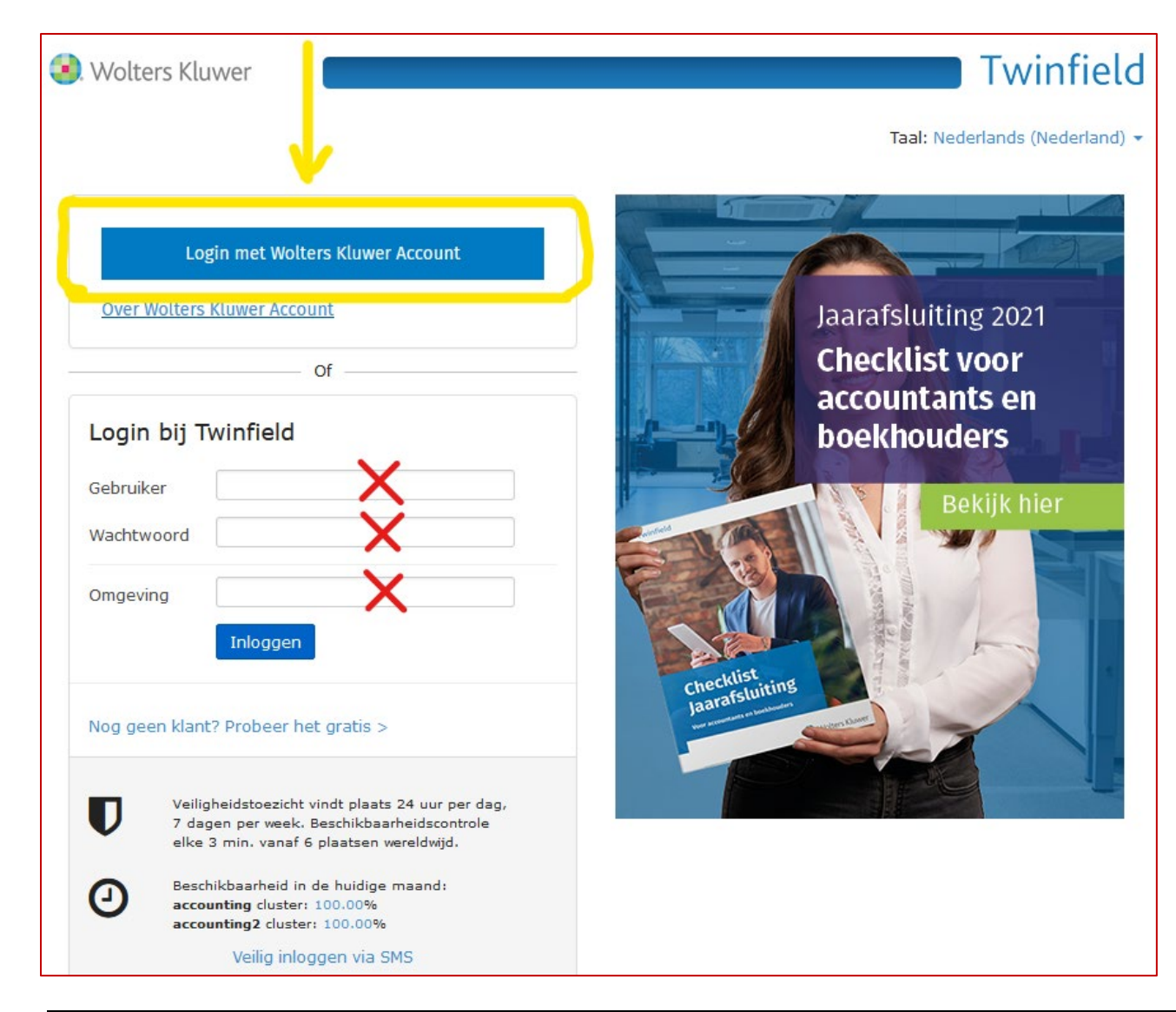

**4.** Nadat u in Twinfield bent ingelogd komt u vanzelf weer terug in de SKG Online omgeving. Er wordt een scherm getoond met de administratie(s) die gekoppeld kunnen worden zoals u op onderstaand voorbeeld kunt zien. De donkergrijze administraties kunnen dus voor deze rekening niet gekozen worden. Als u een administratie aanklikt licht de knop 'Verder' groen op en kunt u door met het proces.

| SKG ONLINE       |                       | Selecteer een administratie ×                                                                                                 |           |                        |           |           |
|------------------|-----------------------|----------------------------------------------------------------------------------------------------|-----------|------------------------|-----------|-----------|
|                  |                       | U heeft zojuist succesvol een autorisatie aangemaakt. De onderstaande<br>administraties zijn bekend bij uw Twinfield account. |           |                        |           |           |
| Abonnee          | Selecteer een rekenir |                                                                                                    |           |                        | Twinfield | Twinfield |
| 👗 Klanten        |                       |                                                                                                    | ld        | Naam                   | omgeving  | gebruiker |
| I Rekeningen     |                       | Rekening                                                                                                    | O NL001   | NL Sjabloon            | SKGTEST   | SUPER     |
| 😸 Crediteuren    | CvK Hervor            | mde Gemeente ABCI                                                                                                    | NLA000400 | SKG (demo<br>gegevens) | SKGTEST   | SUPER     |
| Betalen          | *                     | NL16RABO03737                                                                                                    | NLA000401 | SKG                    | SKGTEST   | SUPER     |
| 🚍 Invoeren       | CvK Hervor            | mde Gemeente ABC                                                                                                    | NLLEEG    | NL Leeg sjabloon       | SKGTEST   | SUPER     |
| Betaalopdrachten | *                     | NL93RABO03737                                                                                                    |           |                        |           |           |
| meriodieken      |                       |                                                                                                    |           |                        |           | Appulaton |
| 🕹 Importeren     |                       |                                                                                                    |           |                        |           | Verder    |

**5.** Het sterretje vóór de rekening is nu (SKG) rood wat zoveel inhoudt dat alle handelingen correct zijn doorlopen. Als u met uw muis over het sterretje gaat, zal de tekst getoond worden die dit bevestigd. Zie onderstaande afbeelding. Vanaf nu zal SKG als er rekeningafschriften zijn van deze betreffende rekening deze automatisch doorsturen naar Twinfield.

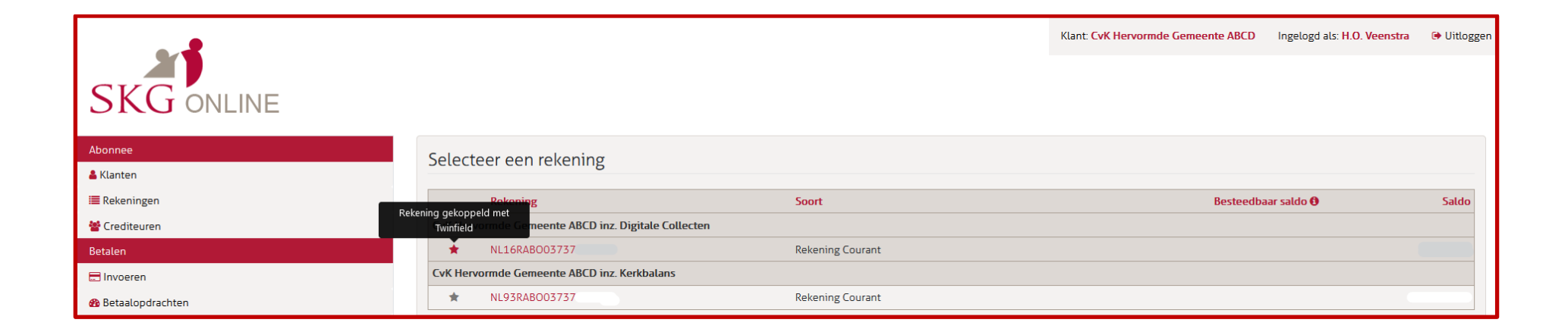

6. Stel dat u het scenario wilt volgen om een 2e rekening of meerdere te koppelen (zoals mogelijk in bovenstaand voorbeeld) dient u weer éérst bij Twinfield uit te loggen. Dan kunt u door met het proces om de volgende gewenste rekening te koppelen.

Omdat u al een koppeling heeft gelegd met de eerste rekening wordt nu stap 3 overgeslagen.

Wilt u de 2e en volgende rekening aan een andere OMGEVING koppelen dan doorloopt u wel de hierboven beschreven stappen.